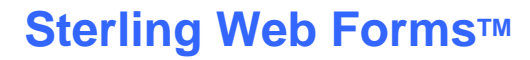

Sterling Commerce

# View and Acknowledge Planning Schedules and Orders Sterling Web Forms

January 2010

This user guide covers the following topics:

- •Access the Inbox
- •Form Name
- •View and Acknowledge Planning Schedules and Orders
- •Planning Schedule
- •Ship Schedule
- •Replacement Ship Schedules
- •Notification of Received Documents
- •Sterling Commerce Customer Support

# **Access the Inbox**

|                          | Sterling Web Forms                                                   |                                       |                         |                                                               |               |                      |                      |         |
|--------------------------|----------------------------------------------------------------------|---------------------------------------|-------------------------|---------------------------------------------------------------|---------------|----------------------|----------------------|---------|
|                          |                                                                      |                                       |                         |                                                               |               | Home   Privacy Polic | y   Terms of Use   L | .og out |
|                          | ▶Inbox ▶Outbox ♥C                                                    | reate Forms                           | Drafts                  | Archive                                                       | ∙Trash        | -Options             | -Help                |         |
| Click on the Inbox link. | Mailbox Summary                                                      |                                       |                         | Sponsor An                                                    | nounceme      | nts                  |                      |         |
|                          | Inbox                                                                |                                       |                         | Welcome! The                                                  | ere are no me | essages from your sp | oonsor(s) at         |         |
|                          |                                                                      | Unread:                               | 7                       | this time.                                                    |               | 2                    |                      |         |
|                          |                                                                      | Read:                                 | 5                       |                                                               |               |                      |                      |         |
|                          |                                                                      | Total:                                | 12                      |                                                               |               |                      |                      |         |
|                          | <u>Outbox</u>                                                        |                                       |                         |                                                               |               |                      |                      |         |
|                          | Ack                                                                  | nowledged:                            | 1                       |                                                               |               |                      |                      |         |
|                          | Unack                                                                | nowledged:                            | 0                       |                                                               |               |                      |                      |         |
|                          |                                                                      | Total:                                | 1                       |                                                               |               |                      |                      |         |
|                          | System Information                                                   |                                       |                         | Forms Soar                                                    | ch            |                      |                      |         |
|                          | System mornation                                                     |                                       |                         | Please select and enter the search criteria for the forms.    |               |                      |                      |         |
|                          | What's New in Web Forms                                              |                                       |                         |                                                               |               |                      |                      |         |
|                          | Check out new enhancements that<br>added to Web Forms.               | t have been                           |                         | Folder: Inbox  Form Name: Contains  Ignore Leading Zeros!     |               |                      |                      |         |
|                          | Important Settings                                                   |                                       |                         |                                                               |               |                      |                      |         |
|                          | Email SPAM: To ensure you rece                                       | eive Notifications                    |                         |                                                               |               |                      |                      |         |
|                          | from Sterling Web Forms please                                       | make sure to                          |                         |                                                               |               |                      |                      |         |
|                          | allow enhalts from the following t                                   | 1001033(03).                          |                         | Date Range:                                                   |               |                      |                      |         |
|                          | webforms_support@stercomm.c                                          | om                                    |                         | From:         (MM/DD/YYYY)           To:         (MM/DD/YYYY) |               |                      |                      |         |
|                          | webiornis_notifications@stercom                                      | ini.com                               |                         |                                                               |               |                      |                      |         |
|                          | NOTE: Sterling Web Forms uses                                        | pop ups. If                           |                         |                                                               |               |                      |                      |         |
|                          | necessary, make sure any pop-                                        | up blocker                            |                         | Status: Any Status                                            |               |                      |                      |         |
|                          | Sterling Web Forms site. Please                                      | click <u>here</u> for                 |                         |                                                               |               |                      |                      |         |
|                          | important browser settings.                                          |                                       |                         | Reset                                                         | Submit        |                      |                      |         |
|                          |                                                                      |                                       |                         |                                                               |               |                      |                      |         |
|                          |                                                                      |                                       |                         |                                                               |               |                      |                      |         |
|                          |                                                                      |                                       |                         |                                                               |               |                      |                      |         |
|                          | Alerts                                                               |                                       | -                       |                                                               |               |                      |                      |         |
|                          |                                                                      |                                       |                         |                                                               |               |                      |                      |         |
|                          | Copyright © 2002-2010 Sterling C<br>Sterling Web Forms is a trademar | Commerce, Inc. )<br>k of Sterling Cor | All Rights F<br>nmerce. | Reserved.                                                     |               | Ste                  | rling Commerc        | 8       |

## **Form Name**

The Form Name of each document type reflects different information. The Form Name of a:

•Planning Schedule is the Release Number

•Purchase Order is the Purchase Order Number

•Ship Schedule is a combination of four pieces of information:

- 1. Shipping Schedule Issuer Code
- 2. Ship To Code
- 3. Ship Date (CCYYMMDD format)
- 4. Release Number

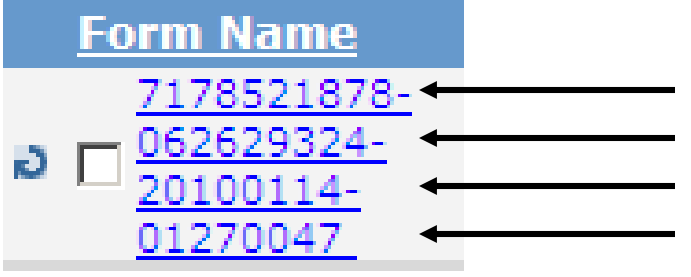

| Sterling Web F                                                                 | orms                                                                            |                                                                            |                                                                  |                                                           |                                                             |                                                 |
|--------------------------------------------------------------------------------|---------------------------------------------------------------------------------|----------------------------------------------------------------------------|------------------------------------------------------------------|-----------------------------------------------------------|-------------------------------------------------------------|-------------------------------------------------|
|                                                                                |                                                                                 |                                                                            |                                                                  | н                                                         | ome   Privacy Polic                                         | y   Terms of Use   Log                          |
| nbox •Outi                                                                     | box Create Fo                                                                   | rms Drafts                                                                 | Archive                                                          | ▶Trash                                                    |                                                             | Help                                            |
| This is your Sterling<br>links under <b>Form N</b><br>deletion by selecting    | Web Forms <b>Inbox</b> . F<br>ame to open, read an<br>the <b>Delete forms</b> b | orms received from<br>d/or print the select<br>utton or to your <b>Arc</b> | your business part<br>ed documents. You<br>hive folder for filir | ners are display<br>i can also move<br>ig by selecting th | ed below. Click<br>forms to your T<br>ne <b>Archive for</b> | the individual<br>rash folder for<br>ms button. |
| Click on the column                                                            | header to sort.                                                                 |                                                                            |                                                                  |                                                           |                                                             |                                                 |
| Inbox                                                                          |                                                                                 |                                                                            |                                                                  |                                                           |                                                             |                                                 |
| Delete Forms                                                                   | Archive Forms                                                                   | Check All                                                                  | Clear All                                                        | Turn Forms                                                | Refresh                                                     |                                                 |
| Form Name                                                                      | <u>Company</u>                                                                  | Form Type                                                                  | Date Receive                                                     | 1                                                         | <u>Status</u>                                               |                                                 |
| $   b \prod_{\substack{0 \le 20100114-\\01270047}}^{\underline{7178521878-}} $ | Harley Davidson                                                                 | Ship Schedule                                                              | 1/14/2010 3:05                                                   | :12 PM                                                    | Read                                                        |                                                 |
| <sup>7178521878-</sup><br>062629324-<br><u>20100114-</u><br>01270046           | Harley Davidson                                                                 | Ship Schedule                                                              | 1/14/2010 3:05                                                   | :08 PM                                                    | Unread                                                      |                                                 |
| ∂<br>7178521878-<br>062629324-<br>20100114-<br>01270045                        | Harley Davidson                                                                 | Ship Schedule                                                              | 1/14/2010 2:47                                                   | :12 PM                                                    | Unread                                                      |                                                 |
| о <u>П нт657695</u>                                                            | Harley Davidson                                                                 | Purchase Order                                                             | 11/2/2009 8:33                                                   | :11 AM                                                    | Read                                                        |                                                 |
| ð 🗖 <u>2775139</u>                                                             | Harley Davidson                                                                 | Ship Schedule                                                              | 9/22/2009 2:17                                                   | :50 PM                                                    | Read                                                        |                                                 |
|                                                                                |                                                                                 |                                                                            |                                                                  |                                                           |                                                             |                                                 |
| Copyright © 2002-2                                                             | 2010 Sterling Commer                                                            | ce, Inc. All Rights R                                                      | eserved.                                                         |                                                           | Ct.o                                                        | rling Commerce                                  |

To interpret the Schedule Issuer Code and Ship To codes:

• open the document and reference the Issuer / Buying and Ship To fields; or

•reference Appendix A, Plant – Ship To Location Codes posted in the EDI Standard section on the Electronic Commerce web page on <u>www.h-dsn.com</u>.

Shipping Schedule Issuer Code

Ship To Code

Ship Date

Release Number

## **View and Acknowledge Planning Schedules and Orders**

|     | Sterling Web F                                                                                     | Forms                                                                                                    |                                                                             |                                                                     |                                                              |                                                                 |                                                 |
|-----|----------------------------------------------------------------------------------------------------|----------------------------------------------------------------------------------------------------|-----------------------------------------------------------------------------|---------------------------------------------------------------------|--------------------------------------------------------------|-----------------------------------------------------------------|-------------------------------------------------|
|     |                                                                                                    |                                                                                                    |                                                                             |                                                                     |                                                              | Home   Privacy Polic                                            | cy   Terms of Use   L                           |
|     | Inbox Out                                                                                          | box Create Fo                                                                                                | rms Drafts                                                                  | Archive                                                             | Trash                                                        | <ul> <li>Options</li> </ul>                                     | Help                                            |
|     | This is your Sterling<br>links under <b>Form N</b><br>deletion by selecting<br>Click on the column | Web Forms <b>Inbox</b> . F<br>a <b>me</b> to open, read ar<br>g the <b>Delete forms</b> b<br>header to sort. | orms received from<br>nd/or print the select<br>utton or to your <b>Arc</b> | your business pa<br>ted documents. Y<br>c <b>hive</b> folder for fi | artners are displa<br>ou can also move<br>iling by selecting | yed below. Click<br>a forms to your T<br>the <b>Archive for</b> | the individual<br>rash folder for<br>ms button. |
|     | Inbox                                                                                              |                                                                                                    |                                                                             |                                                                     |                                                              |                                                                 |                                                 |
|     | Delete Forms                                                                                       | Archive Forms                                                                                                | Check All                                                                   | Clear All                                                           | Turn Forms                                                   | s 🔍 Refresh                                                     |                                                 |
|     | <u>Form Name</u>                                                                                   | <u>Company</u>                                                                                               | <u>Form Type</u>                                                            | Date Receiv                                                         | ed 🛛                                                         | <u>Status</u>                                                   |                                                 |
|     | T178521878-<br>062629324-<br>20100114-<br>01270047                                                 | Harley Davidson                                                                                              | Ship Schedule                                                               | 1/14/2010 3:0                                                       | 05:12 PM                                                     | Read                                                            |                                                 |
| l   | → <sup>7178521878-</sup><br><sup>062629324-</sup><br><sup>20100114-</sup><br><sup>01270046</sup>   | Harley Davidson                                                                                              | Ship Schedule                                                               | 1/14/2010 3:0                                                       | 05:08 PM                                                     | Unread                                                          |                                                 |
|     |                                                                                                    | Harley Davidson                                                                                              | Ship Schedule                                                               | 1/14/2010 2:4                                                       | 47:12 PM                                                     | Unread                                                          |                                                 |
|     | 🔊 🥅 <u>НТ657695</u>                                                                                | Harley Davidson                                                                                              | Purchase Order                                                              | 11/2/2009 8:3                                                       | 33:11 AM                                                     | Read                                                            |                                                 |
|     | ð 🗖 <u>2775139</u>                                                                                 | Harley Davidson                                                                                              | Ship Schedule                                                               | 9/22/2009 2:1                                                       | 17:50 PM                                                     | Read                                                            |                                                 |
| -   | Copyright © 2002-;<br>Sterling Web Forms                                                           | 2010 Sterling Commer<br>s is a trademark of Ste                                                              | rce, Inc. All Rights R<br>rling Commerce.                                   | eserved.                                                            |                                                              | Ste                                                             | An AT&T Competen                                |
| [ . | To determin                                                                                        | e the docum                                                                                                  | nent type                                                                   |                                                                     | To dete                                                      | rmine wh                                                        | ich                                             |
|     | reference th                                                                                       | ie Form Typ                                                                                                  | e column.                                                                   |                                                                     | docume<br>and unre                                           | nts have<br>ead refer                                           | been rea                                        |

Click on the Form Name associated with the document that you want to view.

The selected document will display and an acknowledgement will automatically be sent to H-D.

An order is a Ship Schedule or Purchase Order. Manufacturing plants will send Ship Schedules. P&A and General Merchandise will send Purchase Orders.

#### **Planning Schedule**

Manufacturing plants, P&A, and General Merchandise send Planning Schedules to communicate future quantities planned for ordering.

The first time the document displays, Sterling Web Forms will automatically send an acknowledgement to H-D.

If the Material Release issuer is P&A or General Merchandise, the H-D P.O. # field will be blank. The business will issue a Purchase Order prior to when material is needed.

|                              |              |                      |                            |                             |                                           |                                  | 0                                  | 03/27/200                          | ur Release Date                                    | se (461 12              | Releas                                        |
|------------------------------|--------------|----------------------|----------------------------|-----------------------------|-------------------------------------------|----------------------------------|------------------------------------|------------------------------------|----------------------------------------------------|-------------------------|-----------------------------------------------|
|                              |              | ป<br>1/2000          | Acto<br>03/2               | bile Quantity;<br>an Start: | Scheo<br>Hariz                            |                                  | nse<br>n1Relønse                   | terial Rele<br>sed Materi          | Original Ma<br>Delivery Ba                         | pe:                     | Set Purpose :<br>Schedule Tyj                 |
|                              |              | 6/2001               | 03/2                       | zon End:                    | Hor                                       |                                  | le                                 | 94 York<br>194 York<br>Ipplier Coo | 0626293<br>0626293<br>A2009 S                      | ease Istuer             | Material Rel<br>Shipto:<br>Supplier #         |
|                              |              | TS CAGE<br>S<br>RMAN | NE<br>NEWI<br>DERE<br>ZIMM | eceivingDock:<br>cation:    | Deliverto R<br>Line/Cell Lo<br>Scheduler: | aum<br>9ea                       | H-D P.O.<br>R-000000643            | Level                              | Drawing Rev                                        | H-D Part #<br>1902-01BF | <b>liem 1</b><br>1<br>72                      |
|                              |              |                      |                            |                             |                                           |                                  | chebile                            | Firm S                             | Next<br>Week                                       | This<br>Week            | Past<br>Due                                   |
|                              |              |                      |                            | 0.5/08                      | 05/01<br>0                                | 04/24<br>0                       | 04/17<br>0                         | 04/10<br>0                         | 04,03<br>100                                       | 03/27<br>0              | 03/25<br>0                                    |
|                              | 07/24<br>500 | 07/17<br>1300        | 07/10<br>1500              | 07/03<br>800                | 06/26<br>1000                             | 06/19<br>2200                    | 06/12<br>1200                      | 06/05<br>0                         | 05/29<br>0                                         | 05/22<br>0              | 05/15<br>0                                    |
|                              |              |                      |                            |                             |                                           |                                  |                                    |                                    |                                                    | 52-Wee<br>42127         | 16-Week<br>8500                               |
|                              |              | 200<br>100           |                            |                             | elenses :                                 | 1 ALL Prior Re<br>sired To Date: | Cumulative Tota<br>Cumulative Reco | <u>710</u><br>0                    | <u>Week af 04</u><br>04/10<br>04/11                | 0                       | <b>Dás Week</b><br>03/27<br>03/28             |
| An ASN can be                | 33 16 16     | 100 ASN¥: 00         | Qty:                       | 5,00 (                      | 02/2                                      | eceipt. Date of                  | Based on Last R                    | 0<br>0<br>0                        | 04/12<br>04/13<br>04/14                            | 0<br>0<br>0             | 03/29<br>03/30<br>03/31                       |
| on the Create Shi            |              |                      |                            |                             |                                           |                                  |                                    | /17<br>0<br>0<br>0                 | Week of 04<br>04/17<br>04/18<br>04/19<br>04/20     | 0<br>0<br>0<br>0        | Next Week<br>04.03<br>04.04<br>04.05<br>04.05 |
| Planning<br>Schedule button. |              |                      |                            |                             |                                           |                                  | 0<br>0<br>0                        | 0<br><u>of 04/24</u>               | 04/21<br>04/24<br>04/25<br>04/25<br>04/26<br>04/27 | 100                     | 04,07                                         |

## **Ship Schedule**

A ship schedule is sent with the manufacturing plant or the Supplier Direct program requires material to be shipped.

The first time the document displays, Sterling Web Forms will automatically send an acknowledgement to H-D. If the quantity ordered can not be fulfilled, please contact the purchasing representative to discuss.

To determine when to ship the material, reference the Ship Date field.

|                                                                                 |                                                      |                        |                  |                                                        |                              | Ship Sche                         | dule                                  |                                                                                              |
|---------------------------------------------------------------------------------|------------------------------------------------------|------------------------|------------------|--------------------------------------------------------|------------------------------|-----------------------------------|---------------------------------------|----------------------------------------------------------------------------------------------|
| Purpose:<br>Schedule Creation Date<br>Horizon Start Date:<br>Schedule Quantity: | Original<br>:: 11/25/03<br>11/26/03<br>Actual Discri | ete Quantitie:         | 5                | Release Number:<br>Schedule Type:<br>Horizon End Date: | 029812<br>Shipmer<br>11/26/0 | nt Based<br>3                     |                                       |                                                                                              |
| Drganization Inform<br>Shipping Sched<br>Supplier #:<br>Ship To:                | <b>ation:</b><br>ule Issuer:                         |                        |                  | 062629324<br>TEST<br>7178521878 York MVC               | C - Steamb                   | oat Bivd.                         |                                       | An ASN can be<br>created by clicking<br>on the <b>Create Ship</b><br><b>Notice from this</b> |
| L <b>ine Items:</b><br><u>H-D Part #</u><br><b>1</b> 61165-89                   | <u>Drawinq</u><br><u>Rev. Level</u><br>A             | <u>Quantitγ</u><br>385 | <u>U/M</u><br>EA | <u>H-D PO #</u><br>R-0000002961                        | <u>Dock #</u><br>D1          | Line/Cell Location<br>Q4 FRB17-31 | <u>Ship Date</u><br>11 <i>1</i> 26/03 | Ship Schedule<br>button.                                                                     |
| Container Packa<br>Container Packa                                              | ige Quantity:<br>ige Description:                    | 55<br>RETURNABI        | LE               |                                                        |                              |                                   |                                       |                                                                                              |
| <b>2</b> 61166-93A                                                              |                                                      | 200                    | ΕA               | R-0000002960                                           | D1                           | DY FRE14-13                       | 11/26/03                              | To view this data in Excel, click on the                                                     |
| Container Packa<br>Container Packa                                              | ige Quantity:<br>ige Description:                    | 55<br>ROPAK            |                  |                                                        |                              |                                   |                                       | Create Export File                                                                           |
| <b>3</b> 90817-96A                                                              |                                                      | 40                     | EA               | R-0000005626                                           | D1                           | DY COLF13                         | 11/26/03                              | Schedule button,                                                                             |
| Container Packa                                                                 | ige Quantity:                                        | 55                     |                  |                                                        |                              |                                   |                                       | follow the prompts                                                                           |
| Container Packa                                                                 | ige Description:                                     | RACK                   |                  |                                                        |                              |                                   |                                       |                                                                                              |
| Summary Informatio                                                              | n:                                                   |                        |                  |                                                        |                              |                                   |                                       | and a ".csv file will                                                                        |
| Number of Line                                                                  | Items:                                               | 3                      |                  |                                                        |                              |                                   |                                       | be created. Open                                                                             |
| Tatal David Oursel                                                              | ity:                                                 | 625                    |                  |                                                        |                              |                                   |                                       | the file in Freedom d                                                                        |

#### **Purchase Order**

A Purchase Order will be sent when P&A, General Merchandise or MRO requires material to be shipped.

The first time the document displays, Sterling Web Forms will automatically send an acknowledgement to H-D. If the quantity ordered can not be fulfilled, please contact the purchasing representative to discuss.

To determine when the material is needed at the facility, reference the Required Date column.

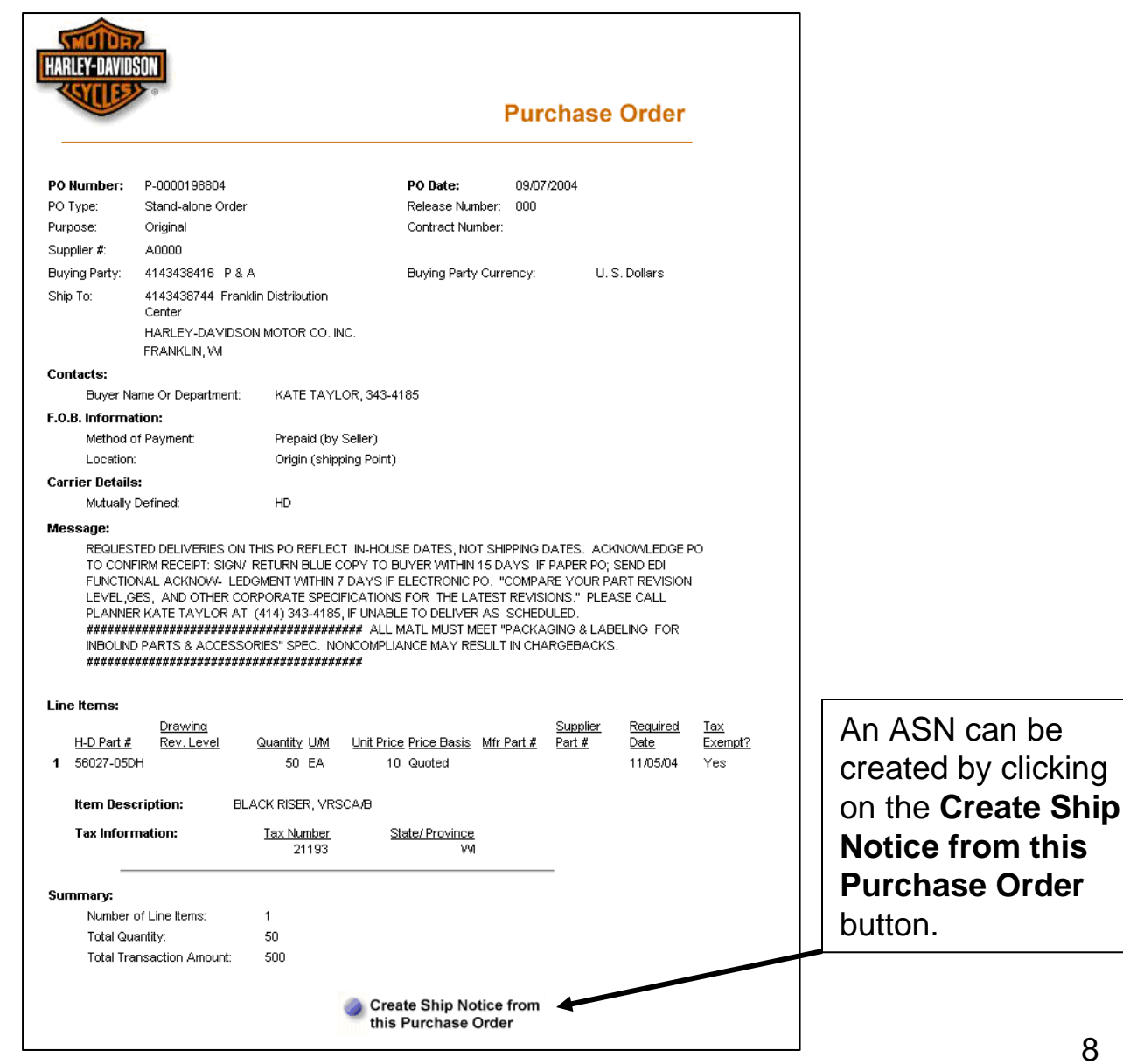

#### **Replacement Ship Schedules**

A replacement ship schedule replaces a previously sent ship schedule. A replacement ship schedule is sent when there is a change (i.e. ordered quantity, ship date, etc.) to the original ship schedule. The replacement ship schedule should always be used to fulfill the order or to create the ASN.

Sterling Web Forms manages the replacement process effectively.

•If the previously sent (Original) ship schedule was not opened or has a status of Unread, Web Forms will automatically delete the original ship schedule and save the replacement ship schedule in the Inbox to be opened/read. The user will be unaware of this process

•If the previously sent (Original) ship schedule was opened or has a status of Read, Web Forms will accept the replacement ship schedule. When the replacement ship schedule is opened or read, the below dialog box displays.

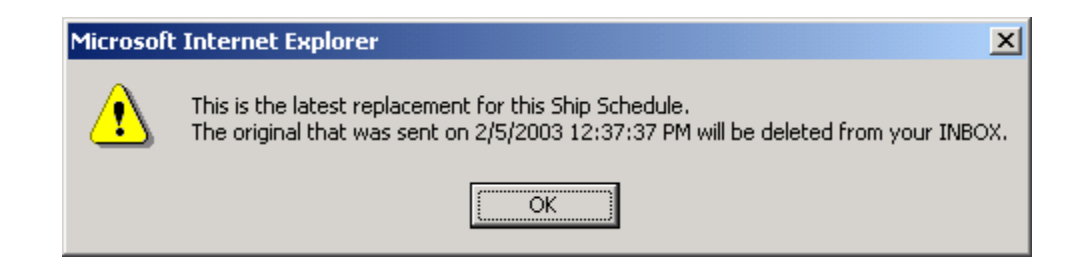

Press the Ok button and Web Forms will automatically delete the previously sent (Original) ship schedule and save and display the replacement ship schedule.

#### **Notification of Received Documents**

Sterling Web Forms has the capability of sending email notifications to specific contacts when documents are added to the Web Forms Inbox. To set this functionality up, reference the blue Web Forms menu bar and mouse-over Options and then click on Change Notification Email.

## **Sterling Commerce Customer Support**

For questions about the Sterling Web Forms product, please call telephone number 1-877-432-4300 or email <u>customer\_support@stercomm.com</u>.